## Backup av användarkoder Anvisning

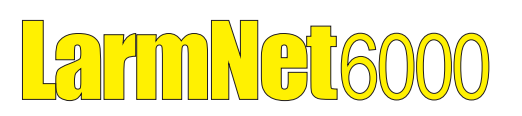

## Allmänt

Användarkoder sparas normalt bara i centralapparaten inte i PC-programmet Promwriter. För att spara användarkoder i Promwriter måste alltid en läsning ske från centralapparat, (gäller även efter en programmering).

Denna funktion fungerar bara i prom 2.118 eller senare tillsammans med mall 2.118 med datum 2012-xx-xx. I mallen finns nytt fönster "Anv Backup visas under flik "System Konfig".

| Robsys Promwriter                                                                                                    |                                                                                                    |  |  |
|----------------------------------------------------------------------------------------------------|----------------------------------------------------------------------------------------------------|--|--|
| Arkiv Sida Prom Uppkopplin                                                                                                    | g Visa Inställningar Säkerhet Hjälp                                                                                                    |  |  |
|                                                                                                    |                                                                                                    |  |  |
| Beta 2.11x     Gamma Kundinformation     Gamma Kund     Gamma Kund     Gamma | Backup av användar koder<br>gwerty                                                                                                    |  |  |
| Version     Användare     in/ut funktioner                                                                                                    | ☐ Återställ alla användarkoder från senaste läsnning från CA                                                                                          |  |  |
| Ill/Från-Koppling     Överföring     System Konfig     Områden                                                                                                    | Oppuatera menamagning manuelit (sker norman har nagon anuara en kou ran PC ener MP)     O O O O O D Datum och tid för senaste nedläsningen av kiderna |  |  |
| D Antal UC<br>D Antal MP<br>D Övrigt                                                                                                    |                                                                                                    |  |  |
| Användare<br>Anv Backup                                                                                                    |                                                                                                    |  |  |
| <ul> <li>inje 2</li> <li>inje 3</li> <li>inje 4</li> </ul>                                                                                                    |                                                                                                    |  |  |
|                                                                                                    |                                                                                                    |  |  |
| 1                                                                                                    |                                                                                                    |  |  |

Alla koder sparas krypterat i kundfilen. Ett datum för senaste läsning av koder sparas och visas i detta fönster.

## Vid uppgradering för backup

Efter ett byte av prom för att som stödjer backup av användarkoder (2.118 eller senare) så måste först alla koder kopieras och krypteras över till en ny mellanlagringsplats i ett av EE-prommen innan läsning av använderkoder kan ske.

1. Anslut till centralapparat och kryssa i rutan "Uppdatera mellanlagring manuellt".

| 🗢 Robsys Promwriter     |                                                                                          |  |  |
|-------------------------|------------------------------------------------------------------------------------------|--|--|
| Arkiv Sida Prom Uppkopp | ing Visa Inställningar Säkerhet Hjälp                                                    |  |  |
| 10 R 3 1                |                                                                                          |  |  |
| Pore Beta 2.11×         | ačende ackup av användar koder                                                           |  |  |
| Kundinformation         | qwerty                                                                                   |  |  |
| Anteckningar            |                                                                                          |  |  |
| - 🐚 Version             |                                                                                          |  |  |
| 🗄 🦲 Användare           | Aterställ alla användarkoder från senaste läsnning från CA                               |  |  |
| H - C TillErån-konoling | Vopdatera mellanlagring manuellt (sker normalt när någon ändrar en kod från PC eller MP) |  |  |
| 🗄 🧰 Överföring          |                                                                                          |  |  |
| 😑 🔄 System Konfig       | 0 0 0 Datum och tid för senaste nedläsningen av koderna                                  |  |  |
| - Q. Omräden            |                                                                                          |  |  |
| Antal MP                |                                                                                          |  |  |
| - 🐧 Övrigt              |                                                                                          |  |  |
| Loggning                |                                                                                          |  |  |
| Anvandare               |                                                                                          |  |  |
| E inje 1                |                                                                                          |  |  |
| 🕀 🧰 Linje 2             |                                                                                          |  |  |
| 🗄 🧰 Linje 3             |                                                                                          |  |  |
| Et Inje 4               |                                                                                          |  |  |
|                         |                                                                                          |  |  |
|                         |                                                                                          |  |  |
|                         |                                                                                          |  |  |
|                         |                                                                                          |  |  |
|                         |                                                                                          |  |  |
|                         |                                                                                          |  |  |

- 2. Skriv sedan till centralapparat och stäng ner uppkoppling.
- Nu kommer alla koder att kopieras och krypteras till en annan plats i EE-prommen. Att kopiera över till mellanlagring behöver bara göras en enda gång, detta sker sen automatiskt om någon ändrar kod på MP eller via PC.

 Koppla upp igen och läs, nu kommer även användarkoder att läsas från mellanlagringen. Efter läsning visas användarkoder som Hextal i fält i fönster för backup av koder tillsammans med datum när senaste läsning är gjord.

| Arkiv Sida Prom Uppkop                                                                                                    | inling Vice Installninger Sälverbet Hiläln                                                                                                    |
|----------------------------------------------------------------------------------------------------|----------------------------------------------------------------------------------------------------|
|                                                                                                    |                                                                                                    |
| Beta 2.11x     Geta 2.11x     G | Backup av användar koder<br>qwerty                                                                                                    |
| Til/Från-koppling     Overföring     System Konfig     Overföring                                                                                                    | ☐ Återställ alla användarkoder från senaste läsnning från CA<br>□ Londatera mellanlandno manuelli (sker normalt när nånon ändrar en kod från PC eller MP)                                                                                                    |
| Antal UC<br>Antal MP                                                                                                    | Image: second meaning and meaning meaning meani |
| Användare<br>Anv Backup                                                                                                    | 832188C1880789168188158EC6850FBD20A52C875AE05A9495044F5E10<br>850FBD2086861DBAF08202B51480811082C48405B80C2E0F17BFCCB033                                                                                                    |
| E Chie 2<br>E Chie 3<br>E Chie 4                                                                                                    | 00811082C48405881C8487178FDC39548F118C832188C1880789168188<br>[008138F118C832188C1880789168188]                                                                                                    |
|                                                                                                    | [16180158C6850FBD2086861DBAF08202B514808110B2C48405B81CB4                                                                                                    |
|                                                                                                    | BAF0B202B514808110B2C48405B81CB4B717BFCCB033BF11BC8321B8C1                                                                                                    |

## Återställa koder från backup

Om koderna ska återställas från en backup, gör som följer: 1. Anslut till centralapparat.

2. Kryssa i ruta "Återställ alla användarkoder från senaste läsning från CA".

| 🗢 Robsys Promwriter                                                                                                    |                                                                                                    |  |
|----------------------------------------------------------------------------------------------------|----------------------------------------------------------------------------------------------------|--|
| Arkiv Sida Prom Uppkop                                                                                                    | oling Visa Inställningar Säkerhet Hjälp                                                                                                    |  |
| 1 d R 🥥 🔹                                                                                                    |                                                                                                    |  |
| Beta 2.11     Beta 2.11     Beta 2.11     Beta 2.11     Antedimagn     Antedimagn     Antedimagn     Antedimagn     Antedimagn     Downdring     Downdring     Downdring     Downdring     Downdring     Downdring     Downdring     Downdring     Save Backgroup     Save Backgroup     Goundring     Save Backgroup     Goundring | Backap av användar koder           Backap av användar koder           qverty           Äterställ alla användarkoder från senaste läsnning från CA           Uppdatera mellanlagring manuellt (sker normalt när någon ändrar en kod från PC eller MP)           12         11         6         14         59         Datum och tid för senaste nedläsningen av knderna           03211B6C180078916B118B158EC6B50FB020A62CB7E0A665AB405044F5E10         [950FBD20B6661DDAF0B1202B514808110B2C48405B802CE0F17BFCCB033         [001110B2C40405B81CB4D717BFDC3354B611BE0321B8C1B8078916B18B |  |
| E Chije 2<br>E Chije 3<br>E Chije 4                                                                                                    | CCB033BF11BC8321B8C1B8078916B18B158EC6B50FBD20B6861DBAF0B<br>16B18B158EC6B50FBD20B6861DBAF0B202B514808110B2C48405B81CB4                                                                                                    |  |
|                                                                                                    | AF08202851480811082C48405881C8487178FCC80338F118C832188C1                                                                                                    |  |

3. Skriv till centralapparat, nu kommer alla koder som finns sparade i kundfilen att överföras och ersätta alla kundkoder i centralapparat.

Sjävklart så skickas all annan programmering med också.